## Seriendruck mit integrierter Schriftart "Deutsche Post Premiumadress"

## (1) Installation der Schriftart "Deutsche Post Premiumadress" auf dem lokalen Rechner:

Bitte binden Sie die mit der Software mitgelieferte Schriftart über Ihre Systemsteuerung ein:

z.B. "Windows XP": "Start"  $\Rightarrow$  "Einstellungen"  $\Rightarrow$  "Systemsteuerung"  $\Rightarrow$ Schriftarten  $\Rightarrow$  "Datei"  $\Rightarrow$  "Neue Schriftart installieren..."

In der Regel befindet sich die Schriftart nach der Installation des Manager Presse Distribution unter "C:\Programme\....\Manager Presse Distribution\fonts".

Hinweis: Wenn Sie zusätzlich die Software Infopost-Manager einsetzen, brauchen Sie die Schriftart nur einmalig zu installieren!

Nach der Installation der Schriftart steht Ihnen die Schrift in allen Programmen auf Ihrem Rechner zur Verfügung.

| Schriftarten hinzufügen                                           | ×                       |
|-------------------------------------------------------------------|-------------------------|
| Schriftartenliste:                                                | ОК                      |
|                                                                   | Schließen               |
| <b>•</b>                                                          | <u>A</u> lles markieren |
| <u>O</u> rdner:                                                   |                         |
| c:\\fonts La <u>u</u> fwerke:                                     |                         |
| C:\<br>Programme<br>Deutsche Post AG<br>Manager Presse I<br>Fonts | Netzwerk                |
| Schriftarten in den Ordner "Fonts" kopieren                       |                         |

Weiter auf Seite 2!

## (2) Erstellen der Exportdatei für den Seriendruck über den Infopost-Manager bzw. analog über den Manager Presse Distribution

Nach der Optimierung:

- 1. "Adressexport" starten
- 2. Datenformat "Textdatei (Trennzeichen)" auswählen
- 3. auf "Einstellungen" klicken
- 4. "Zeilenumbruch in Feldern ersetzen" deaktivieren
- 5. "OK" klicken

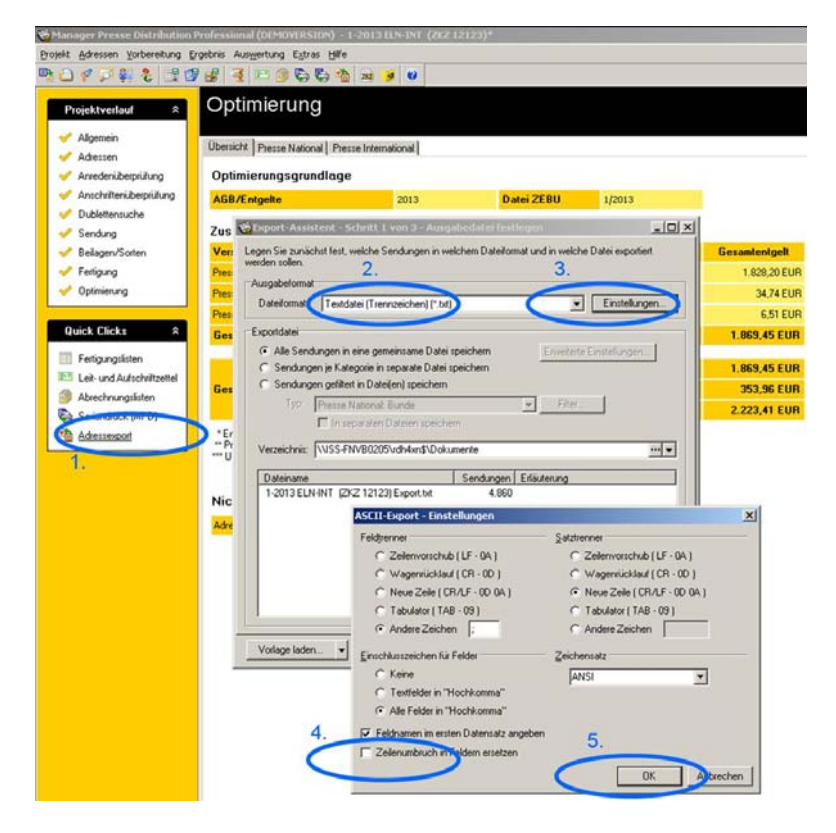

6. "Weiter" anklicken

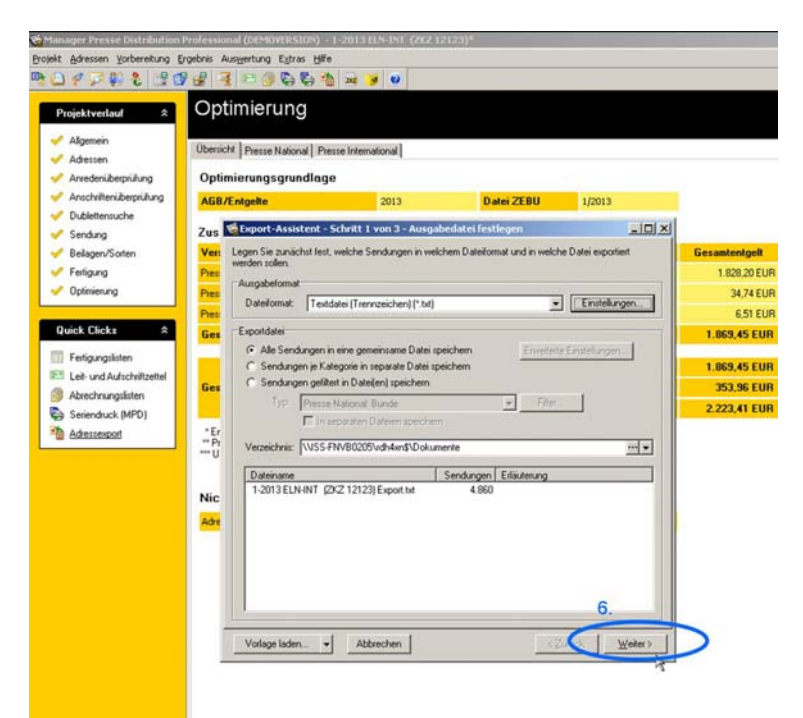

- 7. "Hinzufügen" anklicken
- 8. Datenfeld "Premiumadress" markieren (Häkchen setzten)
- 9. Auf das Wort "Premiumadress" klicken
- 10. Button "Einstellungen ändern" anklicken. In dem nun erscheinenden Fenster machen
- Sie wie gehabt Ihre Angaben zu Premiumadress.
- 11. "Schriftartspezifisch" auswählen
- 12. "OK" klicken

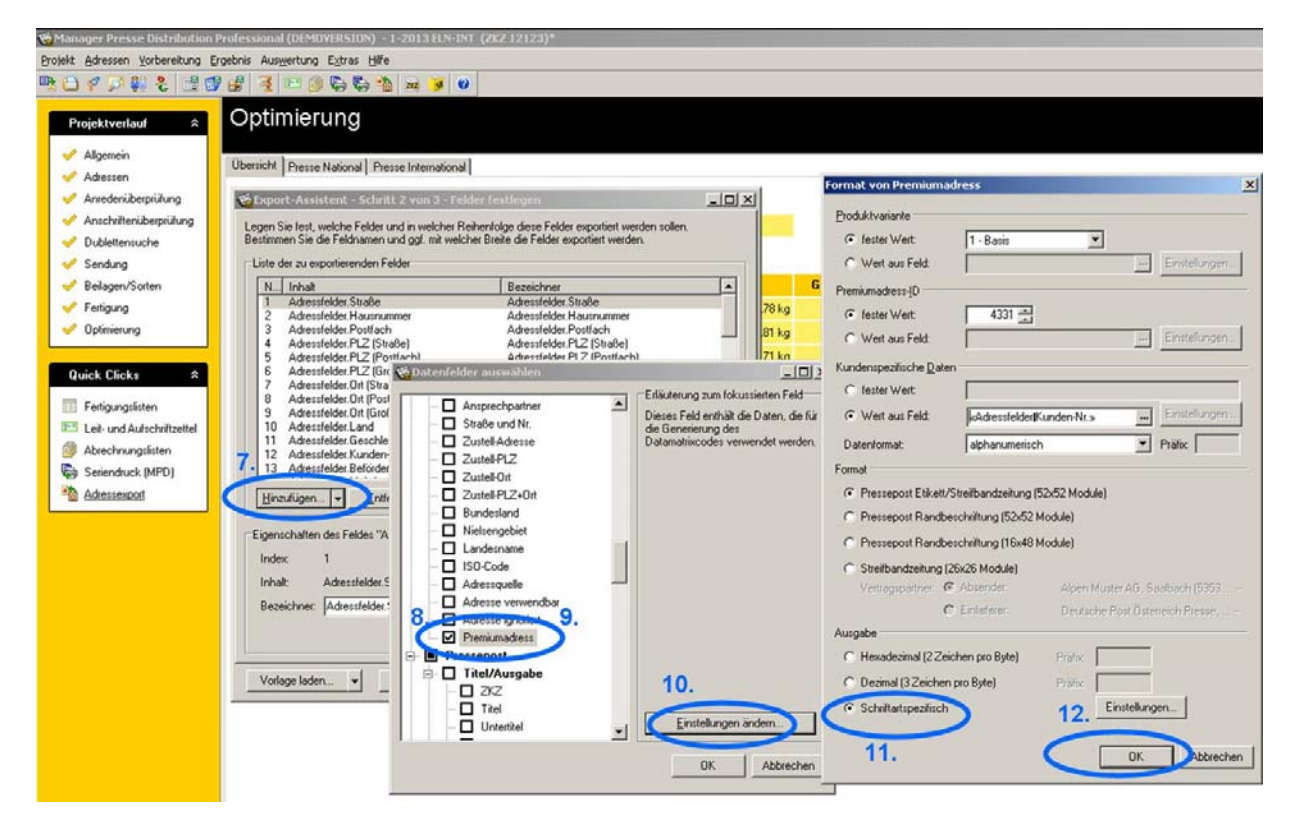

- 13. Ggf. noch weitere benötigte Felder hinzufügen
- 14. und abschließend "OK" klicken

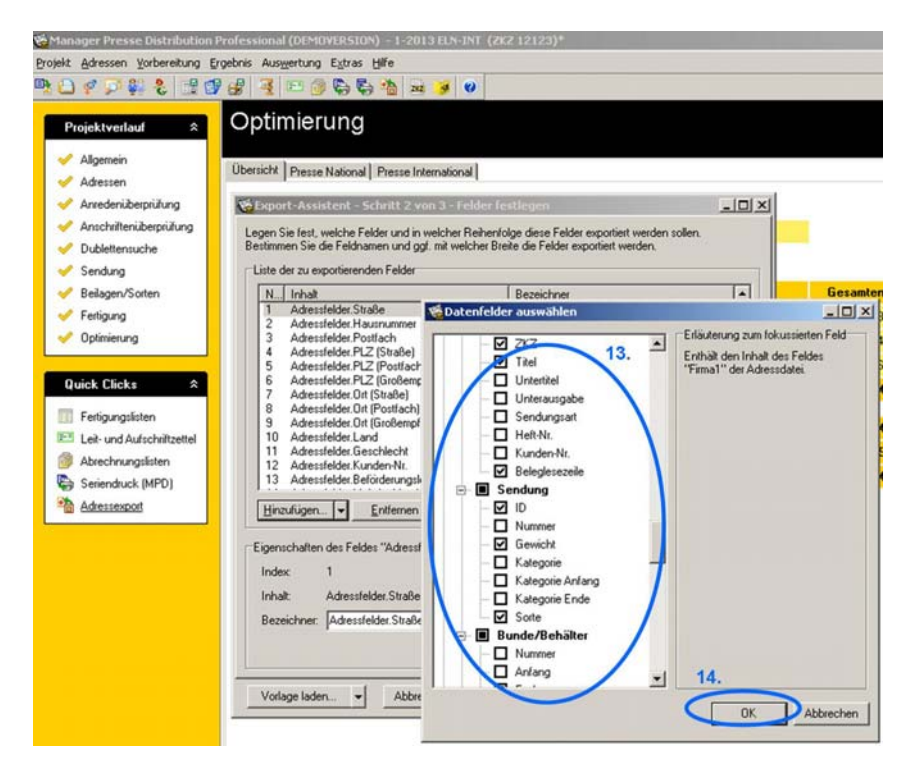